## การจัดรูปแบบตัวเลขให้แฮดจะป็นหลักล้าน

สวัสดีค่ะ เพื่อนๆ สนาชิก COP วันนี้ จ๊ะเอ๋ ก็นำเทคนิคการจัดรูปแบบตัวเอานาฝากค่ะ เพราะใน Excel ถือว่าเป็นสิ่งที่สำคัญ ถ้าข้อนูลเรานีเยอะ แล้วนำเสนอตัวเอาแบบเต็นๆ อาจทำให้ตาลาย นาจุดโฟกัสไน่เจอ ดังนั้น ในการทำรายรานเสนอผู้บริหาร แทนที่จะแสดงข้อนูลเป็นหลักหน่วย ก็อาจ แสดงเป็นหลักพันหลักพัน หรือหลักล้าน เช่น 15,254,212.34 (หน่วย: บาท) แสดงเป็น 15,254 (หน่วย: พันบาท) หรือ 15 (หน่วย: ล้านบาท) วันนี้เราจะมาจัดรูปแบบตัวเอาให้แสดง เป็นหลักล้านกันคะ

- ให้คลิกขอาในเซลล์ที่ต้องการจัดรูปแบบ จากพั้นเลือก Format Cells (หรือเลือกปุ่มลูกศร ที่ Tab Home > Format)
- 2. จะขี่จะจักต่าง Format Cells ขึ้งเขา ใจ Tab Number เสือก Custom
- 3. ใหช่อง Type พิมพ์ 0.00,, เพื่อแสดงตัวเลขเป็นหลักล้านและตามด้วยทศนิยม 2 ตำแนน่ง โดย สามารถดูตัวอย่างผลลัพธ์ที่ได้ในช่อง Sample

| 💽 🖌 🤊 - (° - 🗋 🐸 🛍 :     | ↓ X↓ 💁 🖨 🗧                        |              |                    |                          |                          | Book1 - Mi     | icrosoft Excel |     |                     |         |
|--------------------------|-----------------------------------|--------------|--------------------|--------------------------|--------------------------|----------------|----------------|-----|---------------------|---------|
| Home Insert Page         | ayout Formulas                    | Data         | Review             | View                     | Acrobat                  |                |                |     |                     |         |
| Paste Cut Calibri<br>B Z | • 18 • A                          |              | - <mark>-</mark> 8 |                          | Wrap Text<br>Merge & Cen | Nun<br>ter + 🗐 | nber<br>- % •  | *   | onditional          | Format  |
| Clipboard                | Font                              | 154          |                    | Alignment                |                          | 6              | Number         | E F | ormatting * a<br>Si | s Table |
| A1 •                     | <i>f</i> <sub>x</sub> 15254212.34 | F            |                    |                          |                          |                |                |     |                     |         |
| A                        | В                                 | С            | D                  | E                        | F                        | G              | Н              | 1   | J                   | k       |
| 1 15,254,2               | 2.34                              |              |                    |                          |                          |                |                |     |                     |         |
| 2                        | Earmat Call                       |              |                    |                          |                          |                | ? ×            |     |                     |         |
| 3                        | Tormat Cen                        | <b>,</b>     |                    |                          |                          |                | -              |     |                     |         |
| 4                        | Number                            | Alignment    | Font               | Border                   | Fill Prot                | ection         |                |     |                     |         |
| 5                        | Category:                         |              |                    |                          |                          |                |                |     |                     |         |
| 6                        | General                           |              | Sample             |                          |                          |                |                |     |                     |         |
| /                        | Currency                          |              | 15.25              |                          |                          |                |                |     |                     |         |
| 0                        | Accountin                         | ng           | Type:              |                          |                          |                |                |     |                     |         |
| 10                       | Time                              |              | 0.00,,             |                          |                          |                |                | -   |                     |         |
| 11                       | Fraction                          | ge           | General<br>0       |                          |                          |                | <u>^</u>       |     |                     |         |
| 12                       | Scientific                        |              | 0.00               |                          |                          |                | ш              |     |                     |         |
| 13                       | Special                           |              | #,##0.             | .00                      |                          |                |                |     |                     |         |
| 14                       | Custom                            |              | #,##0;             | -#,##0                   | 0                        |                |                |     |                     |         |
| 15                       |                                   |              | #,##0              | 00;-#,##0.0              | 00                       |                |                |     |                     |         |
| 16                       |                                   |              | #,##U.<br>B#,##U   | 00;[Red]-#,<br>0;-8#,##0 | ##0.00                   |                |                |     |                     |         |
| 17                       |                                   |              | B#,##(             | D;[Red]-8#,#             | #0                       | 2.0            | *              |     |                     |         |
| 18                       |                                   | -            |                    |                          |                          |                | Delete         |     |                     |         |
| 19                       | Type the                          | umber format | code usin          | one of the c             | evicting codes           | as a starting  | point          |     |                     |         |
| 20                       | Type tier                         |              | coucy using        | goine of the t           | LAISting COUES           | us a stal ung  | Points         |     |                     |         |
| 21                       |                                   |              |                    |                          |                          |                |                |     |                     |         |
| 22                       |                                   |              |                    |                          |                          |                |                |     |                     |         |
| 23                       |                                   |              |                    |                          |                          |                |                |     |                     |         |
|                          |                                   |              |                    |                          |                          | <u>~</u>       | Connel         |     |                     |         |
| 24                       |                                   |              |                    |                          |                          | ОК             | Cancel         |     |                     |         |
| 24<br>25                 |                                   |              |                    |                          |                          | ок             | Cancel         |     |                     |         |

## ผลลัพธิ์ที่ได้จากการจัดรูปแบบเซลล์

|                                | Book1 - M |           |             |             |           |          |          |              | crosoft Excel |        |        |
|--------------------------------|-----------|-----------|-------------|-------------|-----------|----------|----------|--------------|---------------|--------|--------|
|                                | Home      | Insert    | Page Layout | Formulas    | Data      | Review   | View     | Acrobat      |               |        |        |
| Ē                              | 🔏 Cut     |           | Calibri 🔹   | 18 • A      | Ă =       | = = >    |          | /rap Text    | Cus           | tom    | *      |
| Paste -                        | I Forma   | t Painter | B I U ·     | · ·   · · · |           |          |          | lerge & Cent | er *          | * % ,  | 00 -00 |
|                                | Clipboard | F9        | Font        |             | <u>19</u> | A        | lignment |              | Ta I          | Number | 5      |
| A1 🗸 🥤 🌆 15254212.34 ┥ ค่าจริง |           |           |             |             |           |          |          |              |               |        |        |
|                                |           | А         |             | В           | С         | D        | E        | F            | G             | Н      | 1      |
| 1                              | 1 15.25   |           |             |             |           | ค่าที่แส | ี่กำหน   | ด            |               |        |        |
| 2                              |           |           |             |             |           |          |          |              |               |        |        |
| 3                              |           |           |             |             |           |          |          |              |               |        |        |
| 4                              |           |           |             |             |           |          |          |              |               |        |        |

จากรูป เมื่อดูที่ Formula Bar จะเห็นว่าค่าของตัวเลขที่แฮดง ยังเป็นค่าเดิม Excel จะเปลี่ยนแค่ รูปแบบที่แฮดงในเซลล์เท่านั้น แต่ค่าจริงยังเก็บไว้เหมือนเดิม ทำให้เมื่อนำข้อมูลไปใช้ต่อจะไม่เกิดความ ผิดพลาด จะเห็นว่าการจัดรูปแบบนั้น ฮามารถทำได้ง่ายและรวดเร็ว รวมไปดึงช่วยในการนำเฮนอข้อมูล ได้เป็นอย่างดีเพื่อนๆ ดองนำไปใช้ดูกันนะค่ะ

Ву...ЈаАе